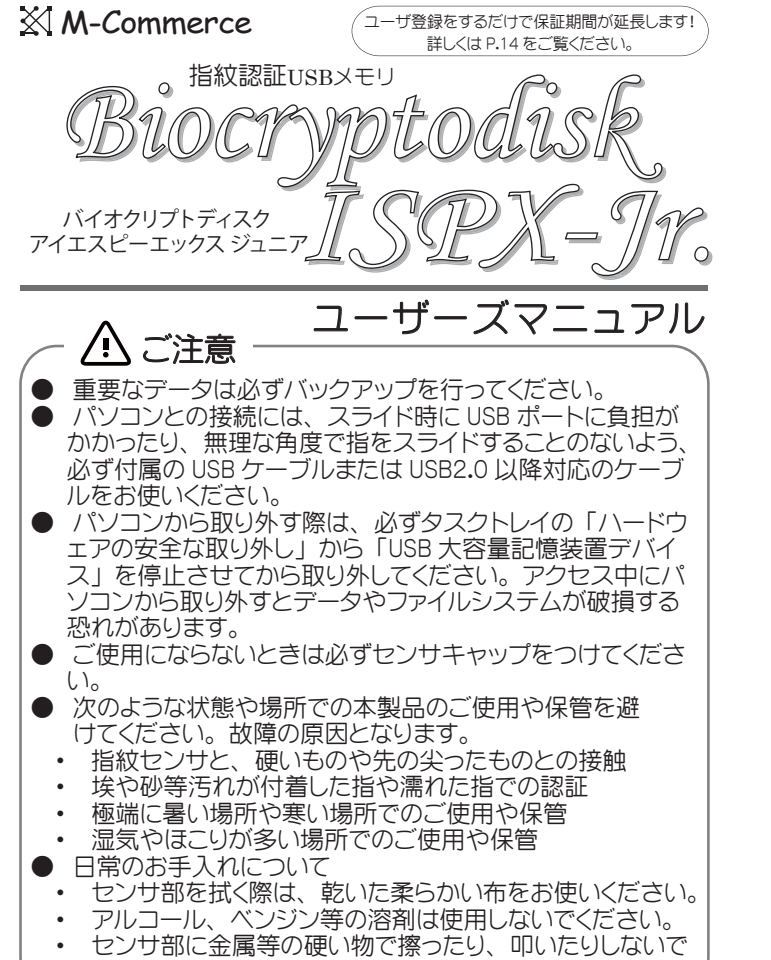

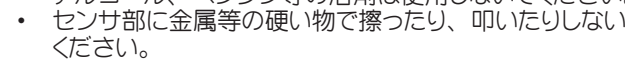

MCT-18-002

# 管理者指紋の登録手順

※管理者指紋の登録が2指とも完了する前にUSBポートから取り外すと1指目の登 録も無効になります。

- ※パソコンから取り外す際は、必ずタスクトレイの「ハードウエアの安全な取り外し」 より「USB 大容量記憶装置デバイス」を停止させてから取り外してください。
- ① パソコンの USB ポートに接続します。 必ず付属の USB ケーブルをご使用くだ さい。
- ② USB ポートに接続すると、LED が早い サイクルで赤青の点滅を5回繰り返し た後、赤色の点滅になります。
- ③ LED が赤色点滅している状態でセンサ をスライドして1指目の指紋登録を行 います。
- ④ スライドすると LED が約1秒間青色 点灯したあと、赤色の点滅になります。 これで管理者指紋の登録が1指完了 しました。
- ●点灯が赤色になる場合は、登録に十分な指紋 情報が取得できていない可能性があります。 4ページを参考にして再度スライドしてください。
- ☆ 青色が 約1秒間点灯 🦾 赤色点滅

早いサイクルで 赤青点滅

🌋 赤色点滅

⑤ 1 指目の登録が正しく行えたことを確認してみましょう。 LED が赤色に点滅している状態で、操作④で登録した指を再 度スライドします。

# 各部の名称・機能

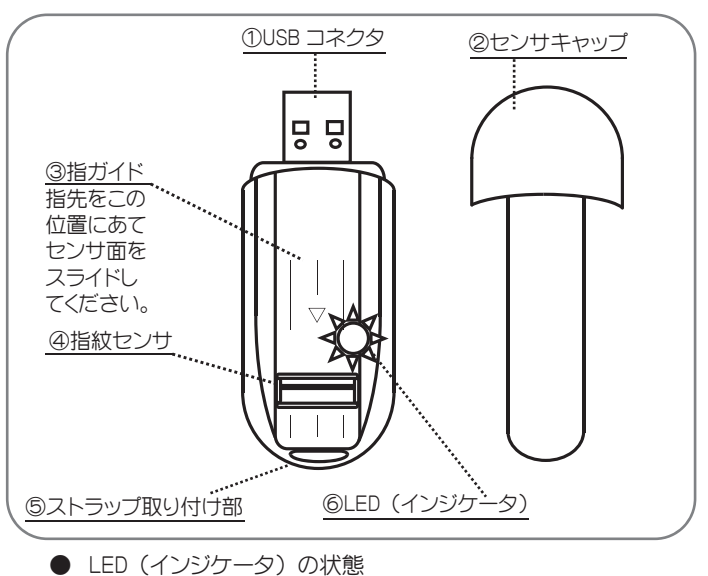

### 

| 赤青点滅 5 回後赤点滅 | 管理者指紋登録待機中 |
|--------------|------------|
| 赤点滅          | ユーザ指紋登録待機中 |
| 青点滅          | 指紋認証待機中    |
| 【点灯・点滅】      |            |
| スライド後に赤点灯1秒  | 指紋認証失敗     |
| 青連続点灯        | 指紋認証成功     |
|              |            |

本ユーザーズマニュアルでは次のように記載しています。 点灯時: 💦 点滅時: 🖉 🐩

2

# 管理者指紋の登録手順(つづき)

- 【LED が赤色点灯するとき】 ⇒ 1 指目の登録が成功しています。 操作⑦へすすんでください。
- 【LED が青色点灯するとき】 ⇒ 角度や位置の違いから「違う指 紋」と認識して、同じ指を2指目として登録しています。 操作⑥へすすんでください。
- ⑥ パソコンから取り外して再度接続し、管理者の登録指紋を消 去して操作①からやり直してください。 管理者指紋の消去の方法は、11ページに記載の「指紋を消 去・再登録したいとき」をご覧ください。
- ⑦ 1 指目の登録が成功したら、LED が赤 色点滅している状態で2指目(操作③ および⑤とは別の指)の指紋登録を行 います。
- 8 2 指目の登録が成功すると、LED が数 回青色に点滅したあとパソコンのマイコ ンピュータ上にリムーバブルディスクの アイコンが表示され、LED は青色の点 灯になります。これで管理者指紋の登 録が2指とも完了しました。
  - ●LED が赤色に点滅している場合は、登録に十分 な指紋情報が取得できていない可能性がありま す。4ページを参考にして再度スライドしてくだ さい。
  - ●続いてユーザ指紋の登録をおこなうときは、一 度 USB ポートから取り外してください。

# 指紋登録と認証について

### 【登録指紋数】

管理者指紋2指+ユーザ指紋2指の計4指です。必ず4指す べての登録を行ってください。指紋は何度でも再登録できます。

### 【管理者指紋とユーザ指紋の権限】

●管理者指紋

- すべての登録指紋を消去および再登録することができます。
- ユーザ指紋

ユーザ指紋のみ消去および再登録することができます。

※通常利用時の指紋認証はどちらでも同じように行えます。 ※管理者指紋として登録した指紋は、ユーザ指紋として登録で きません。

### 【登録時期の分割】

管理者指紋2指を登録した後、一度USBポートから取り外し 別の機会にユーザ指紋2指の登録が行えます。これにより事 前に管理部門で管理者指紋を登録しておき、各部門・拠点等 へ配布してからユーザの指紋を登録するといった運用が可能と なります。※1名で4指登録して利用することも可能です。

### 【登録時の時間制限について】

管理者指紋2指の登録が完了する前、またはユーザ指紋2指 の登録が完了する前に数分間放置すると、タイムアウトになり 電源が切れます。その場合は、製品を一度 USB ポートから取 り外し、再度接続して1指目から登録を行ってください。 ※管理者指紋2指登録完了後ならユーザ指紋1指目からの登 録となります。

### 【その他のご注意】

通常利用時の指紋認証に3回失敗すると、自動的に電源が切 れます。その場合は製品を一度 USB ポートから取り外し、再 度接続して指紋認証を行ってください。

3

# ユーザ指紋の登録手順

※ユーザ指紋の登録が2指とも完了する前にUSBポートから取り外すと管理者の 登録指紋以外は無効になります。ユーザ指紋の登録手順①からやり直してください。 ※パソコンから取り外す際は、必ずタスクトレイの「ハードウエアの安全な取り外し」 より「USB 大容量記憶装置デバイス」を停止させてから取り外してください。

- パソコンの USB ポートに接続します。 必ず付属の USB ケーブルをご使用くだ さい。
- ② USB ポートに接続すると、LED が赤色 の点滅になります。
- ③ LED が赤色点滅している状態でセンサ をスライドして1指目の指紋登録を行 います。
- ④ スライドすると LED が約1秒間青色 点灯したあと、赤色の点滅になります。 これでユーザ指紋の登録が1指完了 しました。
  - ●点灯が赤色になる場合は、登録に十分な指紋 情報が取得できていない可能性があります。 4ページを参考にして再度スライドしてください。
- ⑤ 1 指目の登録が成功したら、LED が赤色点滅している状態で 操作③と④を繰り返しユーザ指紋として2指を登録します。

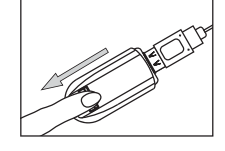

🦾 赤色点滅

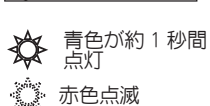

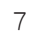

б

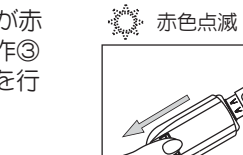

🧊 青色点滅

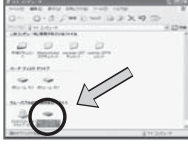

🏠 青色点灯

# 指紋登録・認証の方法

指紋情報が正しく登録されていないと、その後の認証に失敗する可能 性が高くなり通常の使用に支障をきたすほか、指紋の再登録が行え ないなどの障害が発生する恐れがあります。

(特に管理者の登録指紋は全ての指紋の再登録時に重要となります。) 高い認証精度を保つために、下記を参考にして指紋の登録を行ってく ださい。

#### 【登録する指選び】

利き手の親指や人差指は、指紋の磨耗が多くあるため適しません。 なるべく避けてください。

### 【スライドの方法】

指先を指ガイドの先端に付く位置に平らに あて、指を立てず寝かせるようにして、指 の腹全体を第一関節のあたりからスライド してください。また、手のひらに乗せてス ライドすると、指紋とセンサが均等に接触 して指紋情報が正確に読み取れます。

#### 【スライドの方向】

センサに対して垂直に手前にスライドしま す。このとき斜めにならないように注意し てください。

#### 【スライドの強さ】

指がセンサ表面に接している感覚を感じる 程度の強さが適しています。

#### 【スライドの速さ】

指を平らに保ったまま、指全体がセンサ を通過するまで、なるべく一定の速さで スライドしてください。比較的ゆっくり1 秒程度かけてスライドしてください。

Δ

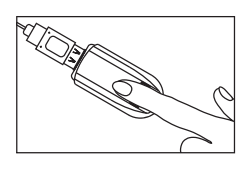

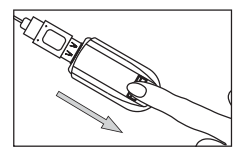

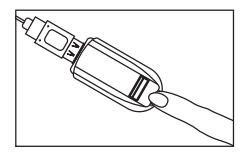

# ユーザ指紋の登録手順(つづき)

⑥ ユーザ指紋2指の登録が成功すると LED が数回青色に点滅したあとパソコ ンのマイコンピュータ上にリムーバブ ルディスクのアイコンが表示され、LE Dは青色の点灯になります。これでユ ーザ指紋の登録がすべて完了しました。

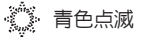

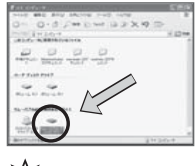

🏠 青色点灯

# 通常利用時の認証方法

- ※パソコンから取り外す際は、必ずタスクトレイの「ハードウエアの安全な取り外し」 から「USB 大容量記憶装置デバイス」を停止させてから取り外してください。
- パソコンの USB ポートに接続します。 必ず付属の USB ケーブルをご使用くだ さい。
- ② USB ポートに接続すると、LED が青色 の点滅になります。
- ③ LED が青色点滅している状態でセンサ をスライドして認証を行います。 登録済みの管理者指紋またはユーザ指 紋で認証を行ってください。
- ④ 認証に成功すると、LED が約1秒間青 色点灯したあと、数回青色に点滅しま す。

パソコンのマイコンピュータ上にリムー バブルディスクのアイコンが表示され、 LED は青色の点灯になります。 これでフラッシュディスクとして利用が 可能になります。

- ●点灯が赤色になる場合は、登録に十分な指紋 情報が取得できていない可能性があります。 4ページを参考にして再度スライドしてください。
- ●認証に3回失敗すると自動的に電源が切れます ので、USB ポートに再度接続して通常利用時の 認証方法①から行ってください。 0

🌋 青色点滅

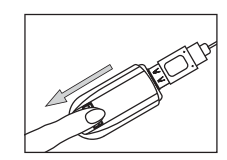

## 🧊 青色点滅

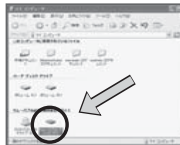

③ LED が赤色に点灯したらセンサから指 を離し、赤色点滅になったら再度指を あてます。 ●このとき間をおきすぎると、LED が赤色の点灯 や点滅のまま変化しなくなることがあります。

🏠 青色点灯

 からやりなおしてください。 10

このような状態になったら、一度 USB ポートか

ら取外して「指紋を再登録したいとき」の操作

指紋を再登録したいとき (つづき)

④ LED が青色に一度点灯したら、指を離 します。このとき LED は青色の点滅の 状態になります。

# 🏠 青色点灯

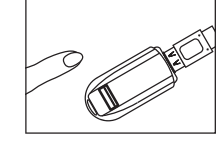

🌋 青色点滅

(管理者指紋)

ここでは、
ここでは、
ここでは、
ここでは、
ここでは、
ここでは、
ここでは、
ここでは、
ここでは、
ここでは、
ここでは、
ここでは、
ここでは、
ここでは、
ここでは、
ここでは、
ここでは、
ここでは、
ここでは、
ここでは、
ここでは、
ここでは、
ここでは、
ここでは、
ここでは、
ここでは、
ここでは、
ここでは、
ここでは、
ここでは、
ここでは、
ここでは、
ここでは、
ここでは、
ここでは、
ここでは、
ここでは、
ここでは、
ここでは、
ここでは、
ここでは、
ここでは、
ここでは、
ここでは、
ここでは、
ここでは、
ここでは、
ここでは、
ここでは、
ここでは、
ここでは、
ここでは、
ここでは、
ここでは、
ここでは、
ここでは、
ここでは、
ここでは、
ここでは、
ここでは、
ここでは、
ここでは、
ここでは、
ここでは、
ここでは、
ここでは、
ここでは、
ここでは、
ここでは、
ここでは、
ここでは、
ここでは、
ここでは、
ここでは、
ここでは、
ここでは、
ここでは、
ここでは、
ここでは、
ここでは、
ここでは、
ここでは、
ここでは、
ここでは、
ここでは、
ここでは、
ここでは、
ここでは、
ここでは、
ここでは、
ここでは、
ここでは、
ここでは、
ここでは、
ここでは、
ここでは、
ここでは、
ここでは、
ここでは、
ここでは、
ここでは、
ここでは、
ここでは、
ここでは、
ここでは、
ここでは、
ここでは、
ここでは、
ここでは、
ここでは、
ここでは、
ここでは、
ここでは、
ここでは、
ここでは、
ここでは、
ここでは、
ここでは、
ここでは、
ここでは、
ここでは、
ここでは、
ここでは、
ここでは、
ここでは、
ここでは、
ここでは、
ここでは、
ここでは、
ここでは、
ここでは、
ここでは、
ここでは、
ここでは、
ここでは、
ここでは、
ここでは、
ここでは、
ここでは、
ここでは、
ここでは、
ここでは、
ここでは、
ここでは、
ここでは、
ここでは、
ここでは、
ここでは、
ここでは、
ここでは、
ここでは、
ここでは、
ここでは、
ここでは、
ここでは、
ここでは、
ここでは、
ここでは、
ここでは、
ここでは、
ここでは、
ここでは、
ここでは、
ここでは、
ここでは、
ここでは、
ここでは、
ここでは、
ここでは、
ここでは、
ここでは、
ここでは、
ここでは、
ここでは、
ここでは、
ここでは、
ここでは、
ここでは、
ここでは、
ここでは、
ここでは、
ここでは、
ここでは、
ここでは、
ここでは、
ここでは、
ここでは、
ここでは、
ここでは、
ここでは、
ここでは、
ここでは、
ここでは、
ここでは、
ここでは、
ここでは、
ここでは、
ここでは、
ここでは、
ここでは、
ここでは、
ここでは、
ここでは、
ここでは、
ここでは、
ここでは、
ここでは、
ここでは、
ここでは、
ここでは、
ここでは、
ここでは、
ここでは、
ここでは、
ここでは、
ここでは、
ここでは、
ここでは、
ここでは、
ここでは、
ここでは、
ここでは、
ここでは、
ここでは、
ここでは、
ここでは、
ここでは、
ここでは、
ここでは、
ここでは、
ここでは、
ここでは、
ここでは、
ここでは、
ここでは、
ここでは、
ここでは、
ここでは、
ここでは、
ここでは、
ここでは、
ここでは、
ここでは、
ここでは、
ここでは、
ここでは、
ここでは、
ここでは、
ここでは、
ここでは、
ここでは、
ここでは、
ここでは、
ここでは、
ここでは、
ここでは、
ここでは、
ここでは、
ここでは、
ここでは、
ここでは、
ここでは、
ここでは、
ここでは、
ここでは、
ここでは、
ここでは、
ここでは、
ここでは、
ここでは、
ここでは、
ここでは、
ここでは、
ここでは、
ここでは、
ここでは、
ここでは、
ここでは、
ここでは、
ここでは、
ここでは、
ここでは、
ここでは、
ここでは、
ここでは、
ここでは、
ここでは、
ここでは、
ここでは、
ここでは、
ここでは、
ここでは、
ここでは、
ここでは、
ここでは、
ここでは、
ここでは、
ここでは、
ここでは、
ここでは、
ここでは、
ここでは、
ここでは、
ここでは、
ここでは、
ここでは、
ここでは、
ここでは、
ここでは、
ここでは、
ここでは、
ここでは、
ここでは、
ここでは、
ここでは、
ここでは、
ここでは、
ここでは、
ここでは、
ここでは、
ここでは、
ここでは、
ここでは、
ここでは、
ここでは、
ここでは、
ここでは、
ここでは、
ここでは、
ここでは、
ここでは、
ここでは、
ここでは、
ここでは、
ここでは、
ここでは、
ここでは、
ここでは、
ここでは、
ここでは、

※\*\*\*\*、(ユーザ指紋) ※\*\*\* 赤色点滅

赤青点滅

- ⑤ 登録した管理者またはユーザの指でス ライドします。
- ⑥ 指紋の認証に成功すると LED が一度青 色に点灯し、次に早いサイクルで赤青の 点滅を5回繰り返した後、赤色の点滅 になります。 ユーザの登録指紋で認証を行った場合

は赤青の点滅をせずに赤色の点滅にな ります。これで登録指紋は消去されま した。

●青色の点滅になる場合は、登録に十分な指紋情 報が取得できていない可能性があります。 4ページを参考にして再度スライドしてください。

⑧ USB ポートから取り外します。指紋の消 去を行った後は、ユーザーズマニュアル 5~8ページの「管理者指紋の登録手 順<br />
しおよび「ユーザ指紋の登録手順」 を参照して指紋の登録を行ってください。

FAQ よくあるご質問

- Q1: 指紋登録の際、4 指すべての指紋の登録を完了するまでに時間制限 はありますか?
- A1: 指紋登録の途中に数分間放置するとタイムアウトとなり自動的に電源 が切れます。この場合、それまでの登録作業は無効となりますので再 度 USB ポートに接続して、登録をはじめから行って下さい。 (管理者指紋2指の登録が完了していれば管理者指紋は残ります。 ユーザ指紋2指の登録をはじめから行ってください。)
- Q2:「\*\* フォルダを削除できません。ディレクトリが空ではありません。」 や「ディレクトリまたはファイルの作成に失敗しました。」というエラー メッセージが表示されます。
- A2: Biocryptodisk ISPX-Jr. 内メモリのディレクトリまたはデータが破損 しています。ディスクのプロパティのディスクエラーチェックを実行 してください。
- Q3: 登録済の指紋を全て再登録することはできますか?
- A3: 管理者の登録指紋で全ての登録指紋を消去できます。ユーザーズマ ニュアルの10、11ページをご覧下さい。
- Q4: 指紋センサが反応しません。LED ランプに変化がありません。
- A4: センサの表面が汚れていたり、指が汚れているとセンサが反応しない ことがあります。また、センサに傷が付いているなど故障が疑われる 場合は、当社ホームページお問合せフォームよりご連絡下さい。
- Q5: 指紋登録者が不明な場合、メモリ内のデータを取り出してもらえます カ1?
- A5: アーキテクチャー上、登録指紋のみの消去は不可能です。重要なデー タは必ずバックアップを行ってください。強制的に指紋データやフラッ シュディスクの内容を初期化、工場出荷状態に戻すサービスを有償に て承ります。当社ホームページお問合せフォームよりご連絡下さい。

当社ホームページお問合せフォーム https://www.m-commercekk.jp/main/contact.html

13

サポート等

指紋を再登録したいとき

登録済みの指紋を再登録したい場合は、まず以下の手順に従って

①~⑧の操作を、管理者の登録指紋で行うと全ての指紋が消去

され、ユーザの登録指紋で行うとユーザ指紋2指のみが消去さ

🏠 赤色点灯

🖉 赤色点滅

※本機内および当社ホームページに指紋消去の操作説明映像があります。

(指紋は消去されますが、メモリ内のデータは消去されません)

① USB ポートから取り外した状態で指紋

センサに指をあて、USB ポートに接続

●スライドせず静止したままセンサに指をあてて

●指紋情報は読み取らないので、登録した指であ

② LED が赤色に点灯するまで(約2秒間)

登録指紋の消去をします。

<u>れます。</u>

します。

ください。

る必要はありません。

指をセンサにあて続けます。

# ユーザ登録について

● 下記ページより、ユーザ登録を行ってください。 Biocryptodisk ISPX-Jr. 及び関連製品について重要 なアップデートが発生した場合にサポート情報をお届け 致します。

ユーザ登録ページ https://www.m-commercekk.jp/ispxjr/regist\_x.html

ユーザ登録で特典がご利用いただけます

● お買い上げより1ヶ月以内にユーザ登録を行っていただ きますと、製品の保証期間を6ヶ月延長いたします。 是非ご利用ください。

## 製品についての情報・お問合せ

- 製品についての情報はこちらをご覧ください。 Biocryptodisk ISPX-Jr. 製品ページ https://www.m-commercekk.jp/main/ispxjr.html
- お問合せはこちらからご連絡ください。 当社ホームページお問合せフォーム https://www.m-commercekk.jp/main/contact.html ※フォームメールになっています。製品シリアル番号、 ご購入日、ご購入元をご明記ください。

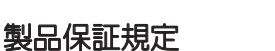

● 保証期間は、正常な使用状態に於いてお買い上げより6ヶ月 <u>間</u>です。(お買い上げより1ヶ月以内にユーザ登録をされたお 客様はさらに6ヶ月間延長されます。保守サービスをご契約 の場合はこの限りではありません。)保証期間内であっても、 お客様の瑕疵による場合は有償での対応となる場合がありま す。

11

保証•免責事項

● 修理についてはセンドバック方式とし、その際の送料は発送 者負担とさせていただきます。

# 免責事項

- 本製品への記録内容の破損・消失等のデータ復旧及び補償は ご容赦願います。
- 本製品を使用した事による、パソコン本体・他の周辺機器等 への不具合、各ソフト・ハードウエアの相互作用・適性等に起 因する動作不良・障害及び生じた損害につきましては、その原 因を問わず一切の責任を負いかねますのでご了承ください。
- 本製品の仕様等は、改良のため予告無く変更することがありま す。

### 12

# Biocryptodisk ISPX-Jr. 什様

| メモリ容量    | 8GB                                    |  |
|----------|----------------------------------------|--|
| 暗号方式     | AES256bit 準拠                           |  |
| 転送速度     | 最大 18MB/ 秒                             |  |
| 指紋センサ    | 静電容量式半導体センサ                            |  |
| 外形寸法     | 70mm $	imes$ $31mm$ $	imes$ $13mm$     |  |
| 重量       | 29g                                    |  |
| 解像度      | 508dpi                                 |  |
| インターフェイス | USB1.1/2.0 (バスパワー)                     |  |
| 対応 OS    | Windows 10/8.1/8/7/Vista/XP            |  |
|          | Server 2008 / Server 2003 /            |  |
|          | MacOS(9 以降 )                           |  |
|          | Solaris / Linux (Kernel Ver 2.4 以降 ) 等 |  |
|          | その他 PnP で USB の大容量デバイスの                |  |
|          | サポートがあるもの                              |  |
| 動作温度     | 5℃~ 55℃、最大 85%RH                       |  |
|          | (結露なきこと)                               |  |
| 保存温度     | -20℃~65℃、最大 85%RH                      |  |
|          | (結露なきこと)                               |  |

# X M-Commerce

エムコマース株式会社 神奈川県横浜市神奈川区鶴屋町 3-35-10 リーヴ横浜西ロビル 2F Tel: 045-314-7501 Fax: 045-314-7502